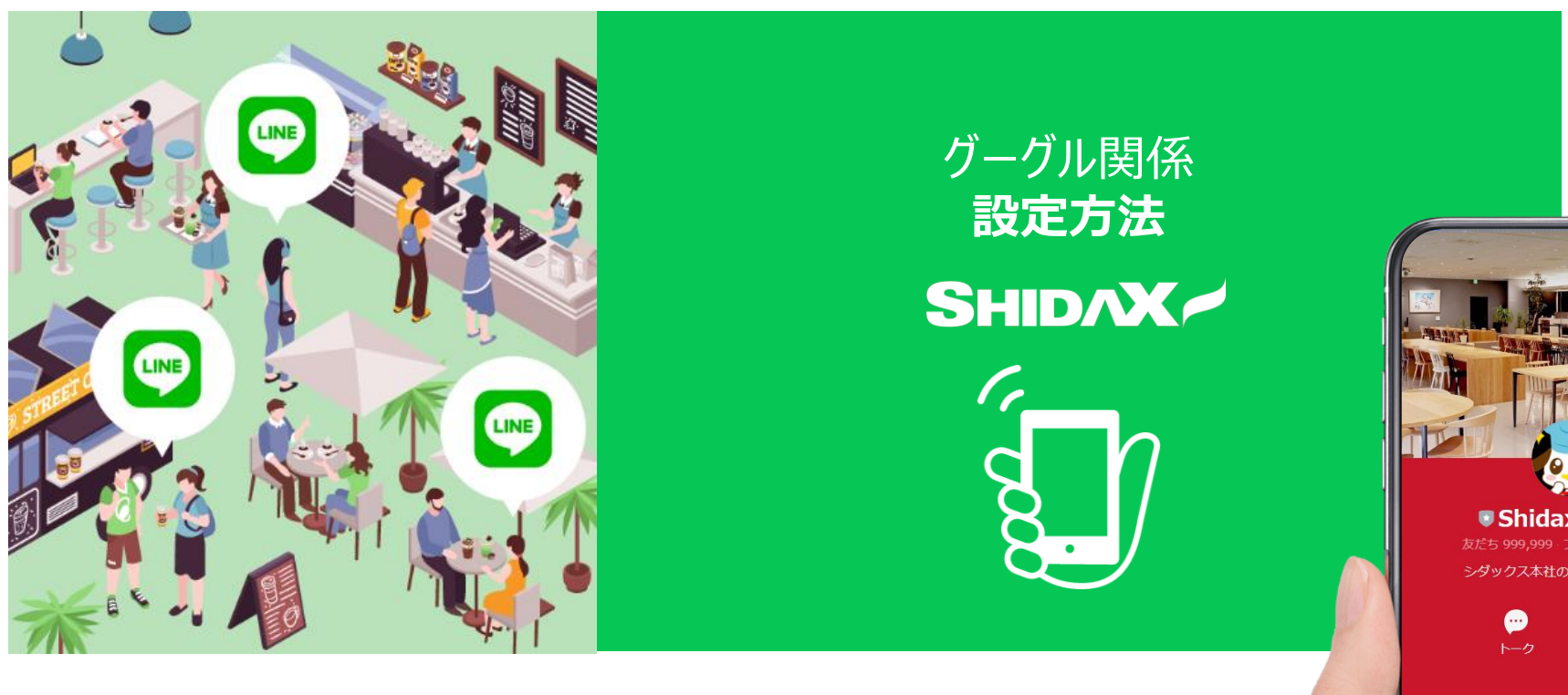

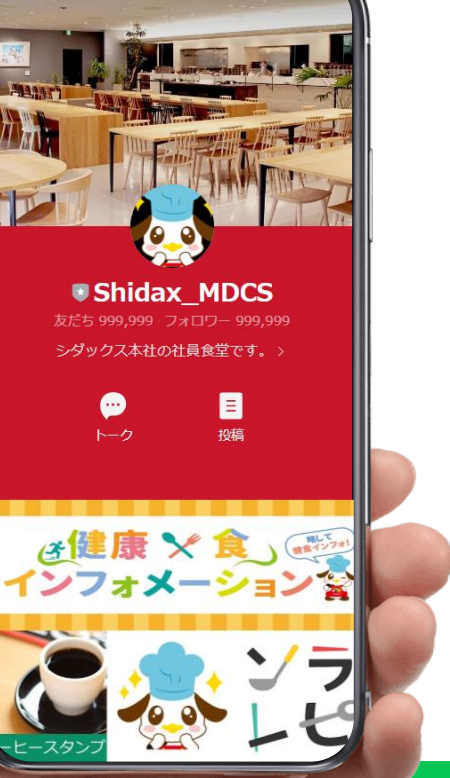

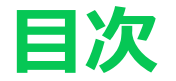

### 

 週間メニュー・フェアメニューの投稿 P.7~10 (グーグルドライブに画像をあげる)

### アップするポスターを事前にパソコンへ保存する

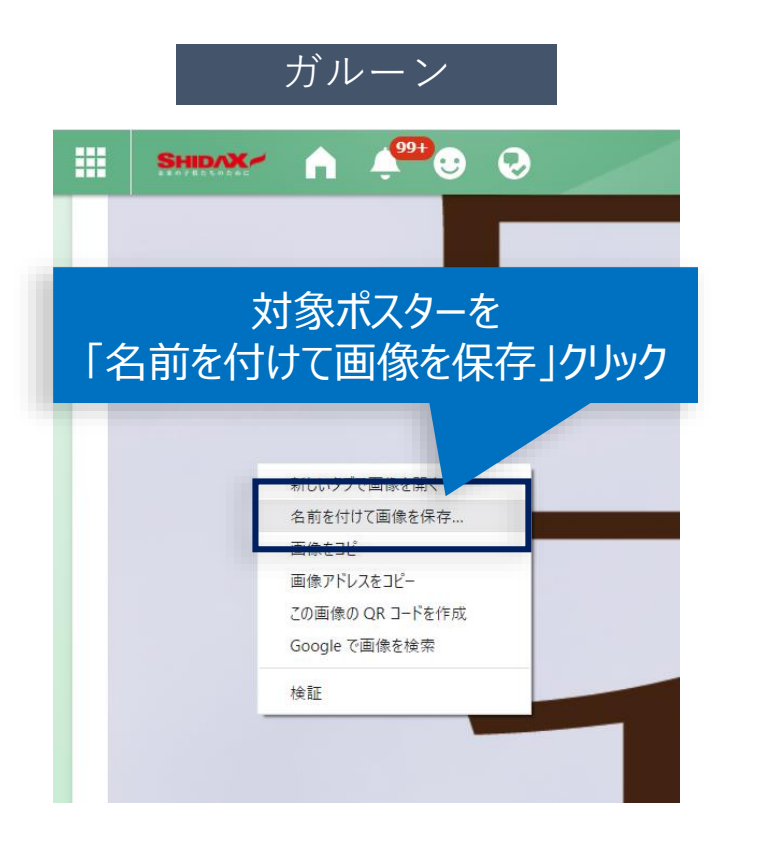

ガルーンのメニュー開発室⇒ポスター・ メニューカードより ※「画像をコピー」ではできません

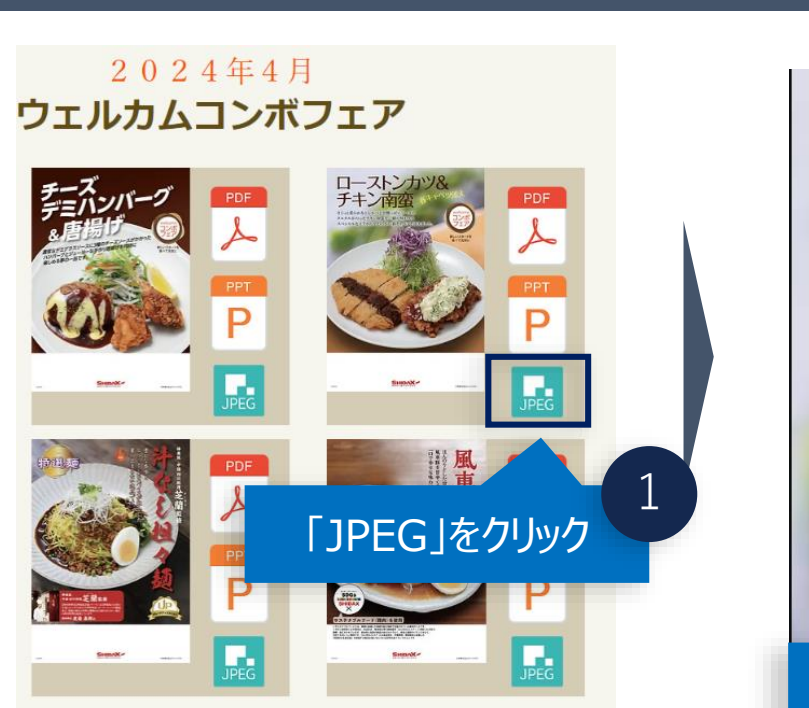

提案MAP

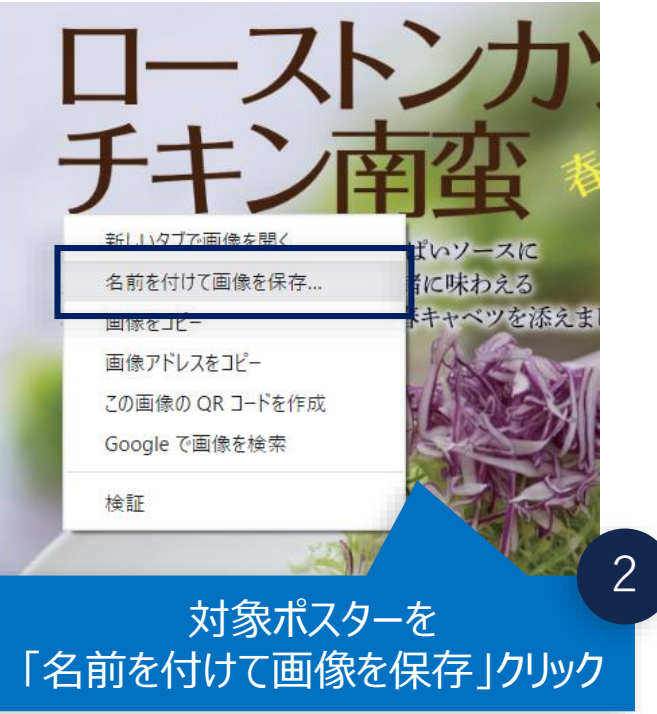

「JPEG」をクリック ⇒ウィンドウに画像が表示されるため、 こちらも「名前を付けて画像を保存」をクリック

週間メニュー表のエクセルデータにポスターを追加する

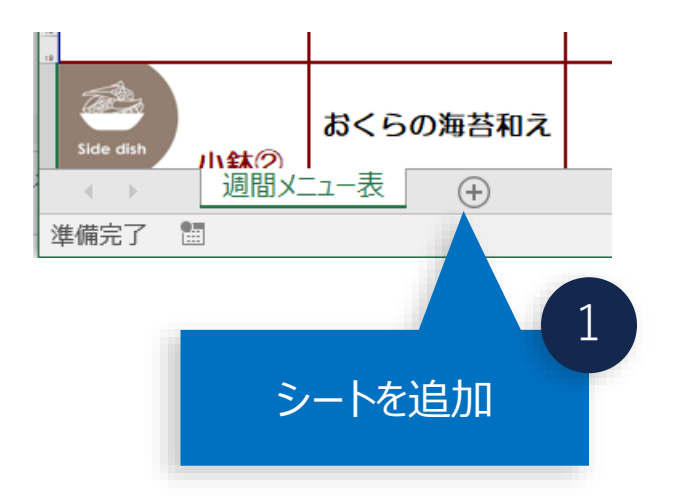

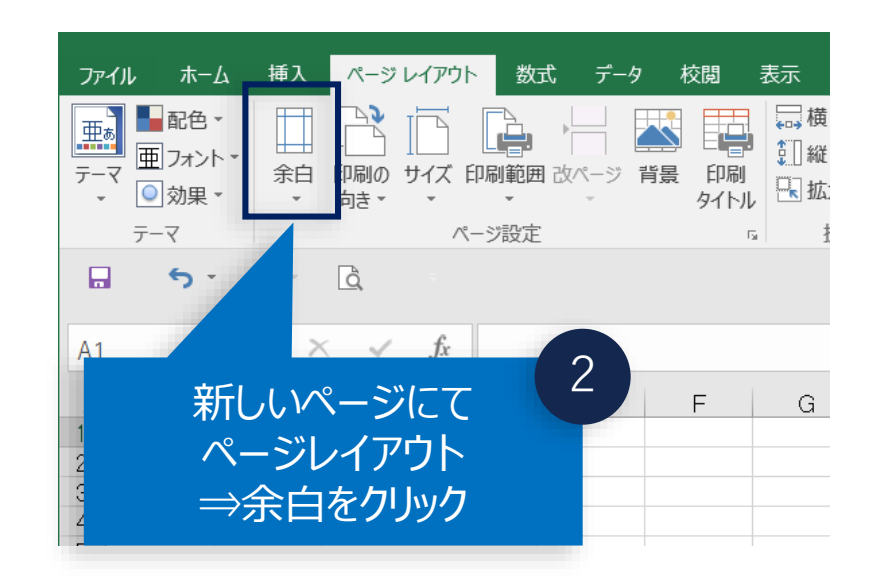

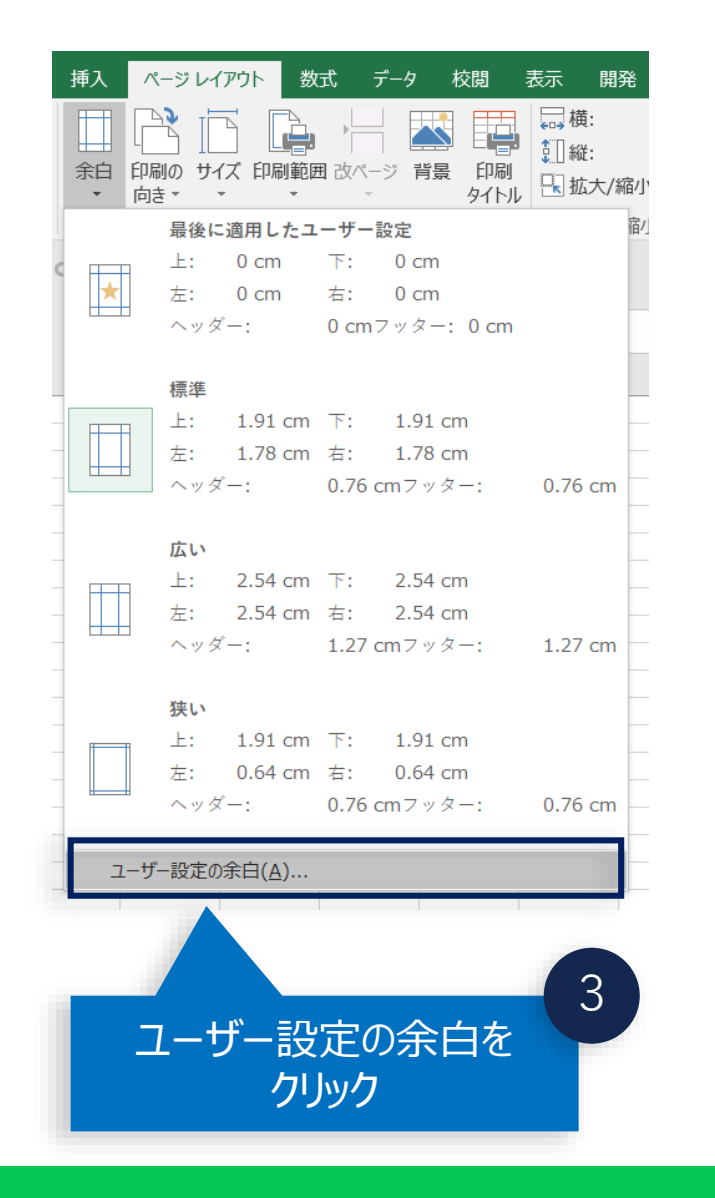

週間メニュー表のエクセルデータにポスターを追加する

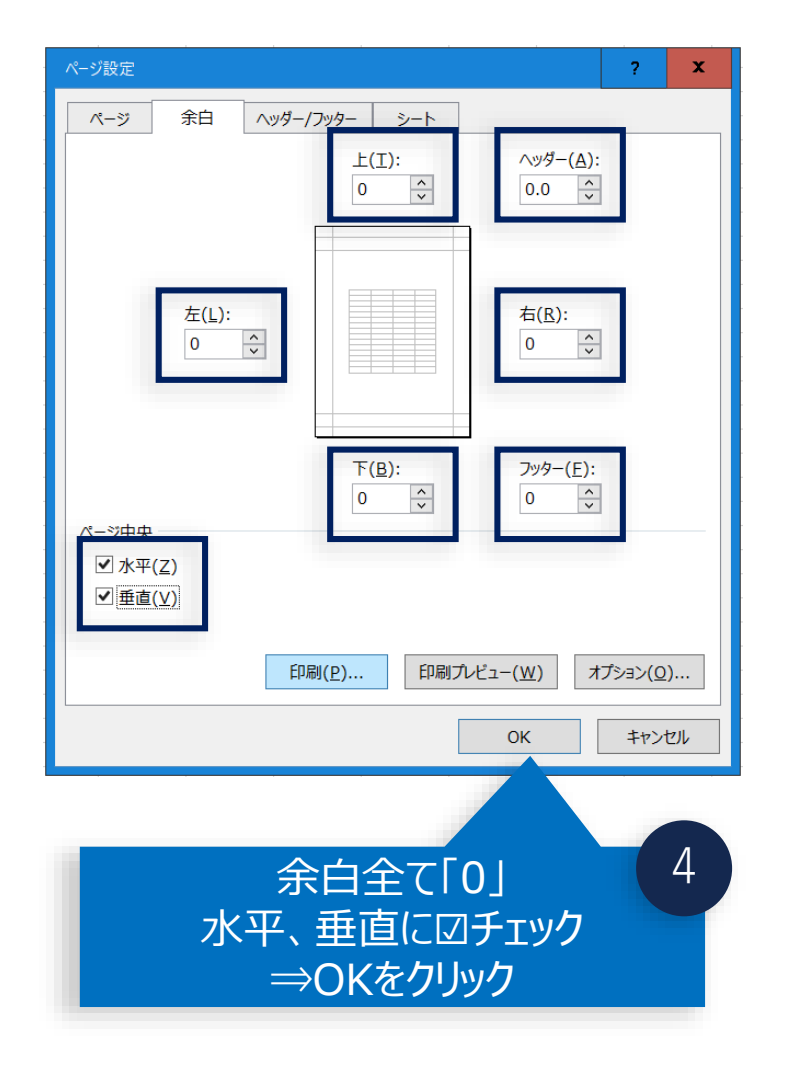

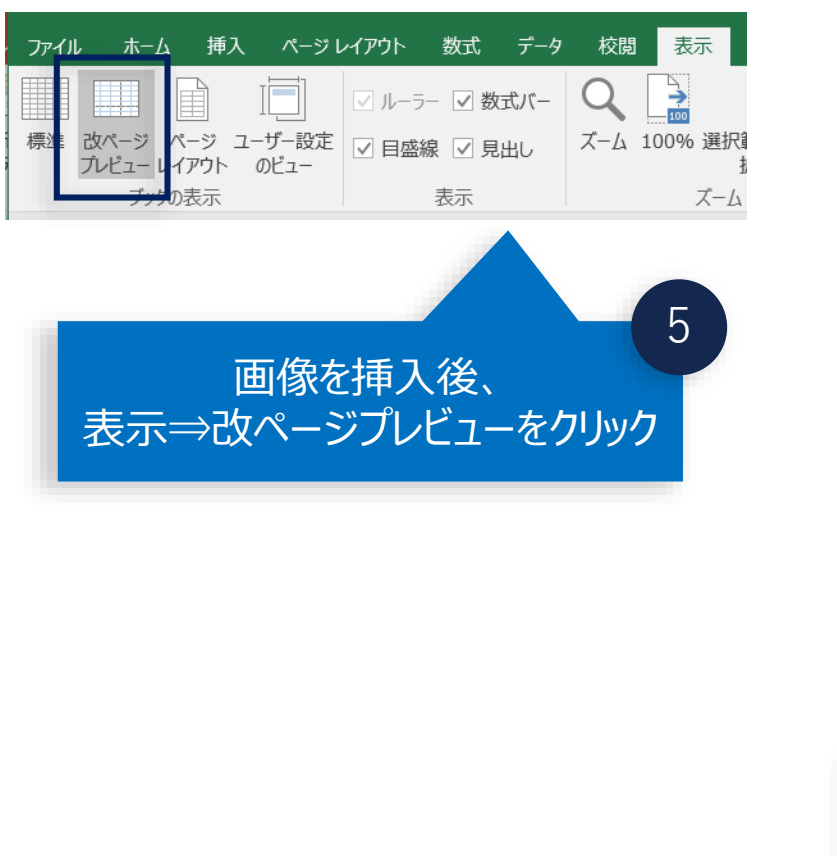

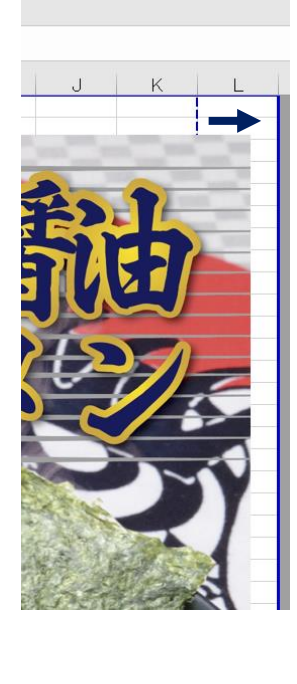

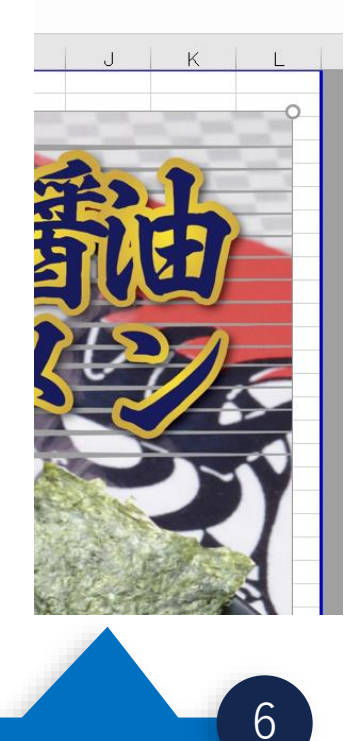

#### 印刷範囲を調整 提供日を追記など

週間メニュー表のエクセルデータにポスターを追加する

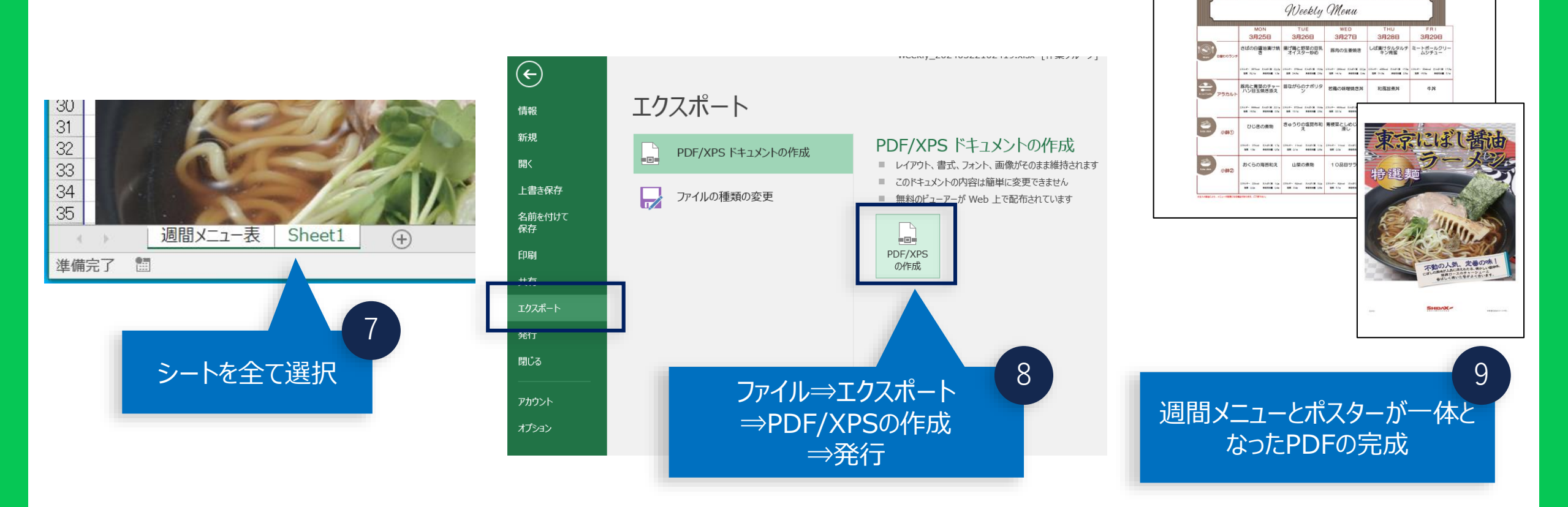

## 週間メニュー・フェアメニュー(グーグルドライブに画像を上げる方法)

リッチメニューは画像を登録できないので、グーグルドライブの画像をアップロードして、リンクを発行し、リッチメニューに登録します。

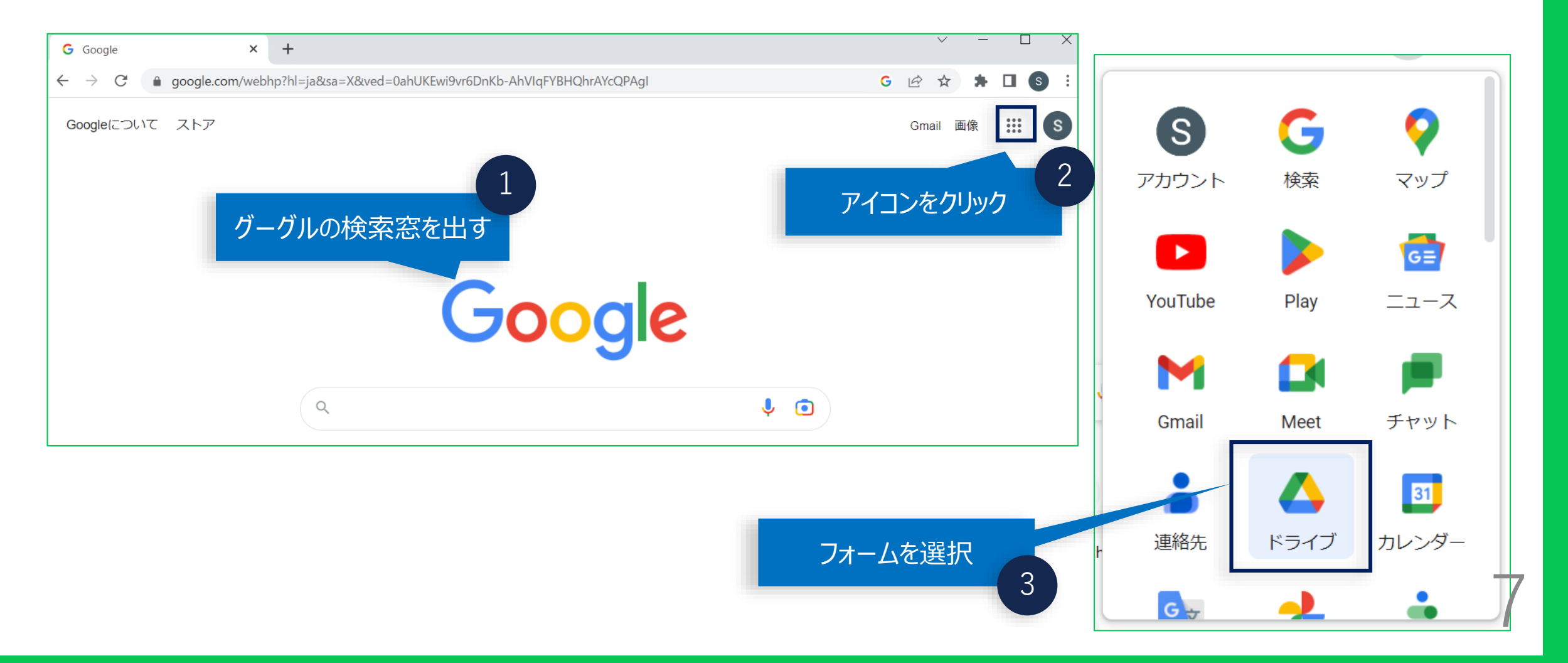

## グーグルドライブに画像を上げる方法

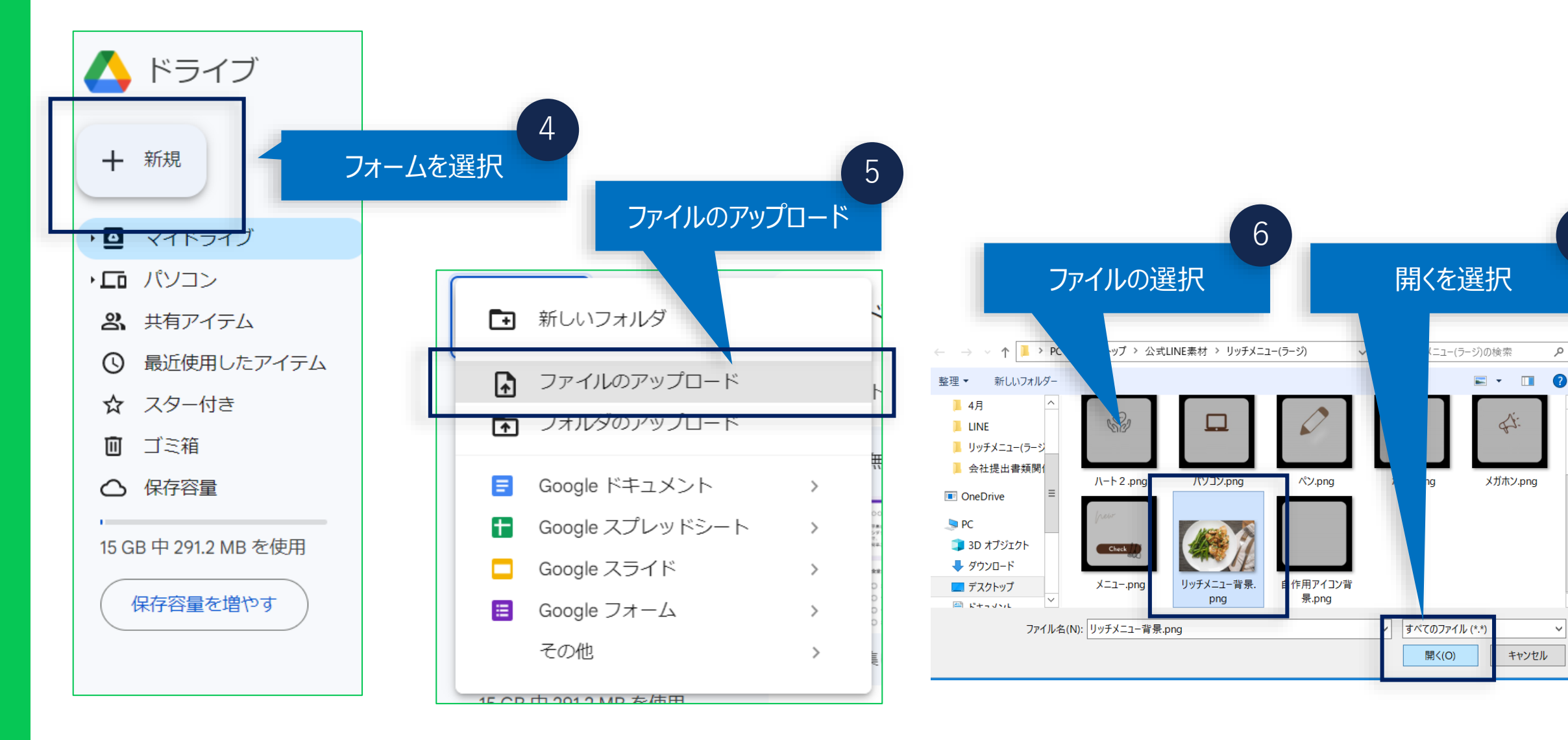

Q

## グーグルドライブに画像を上げる方法(2024.3.22更新)

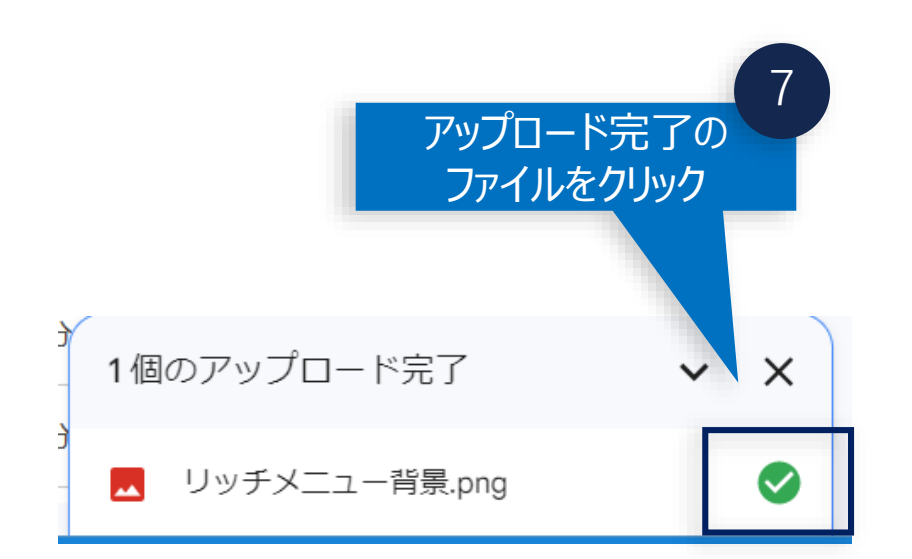

|             |               |          |                 |    |            | )         |      | 8 |
|-------------|---------------|----------|-----------------|----|------------|-----------|------|---|
| オーナー        | 最終更新 ▼ ● ↓    |          | ファイルサイ          |    | ノッノ<br>ファ- | ロー<br>イルを | 下元了の |   |
| 8 自分        | 2021/02/09 自分 |          | _               |    |            | _         | -    |   |
| 8 自分        | 10:45 自分      |          | 1.1 MB          | &⁺ | ± 1_       | ☆         | :    |   |
| 8 自分        | 10:24 自分      | ⇔        | アプリで開く          |    |            | •         | :    |   |
| 8 自分        | 2024/03/18 自分 | ₹        | ダウンロード          |    |            |           | :    |   |
| 8 自分        | 2024/03/13 自分 | /_<br>[] | 名前を変更<br>コピーを作成 |    | Ctrl+C Ctr | l+V       | :    |   |
| 왕 共有        |               | ot<br>Do | 共有              |    |            | •         | :    |   |
| e           |               |          |                 |    |            |           | :    |   |
| 8 自分        | <b>3</b> 9    | (j)      | ファイル情報          |    |            | •         | :    |   |
| 8 共有をクリック 。 |               | Ū        | ゴミ箱に移動<br>      |    |            |           | :    |   |

# グーグルドライブに画像を上げる方法(2024.3.22更新)

「リッチメニュー背景.png」を共有 🛛 🕲

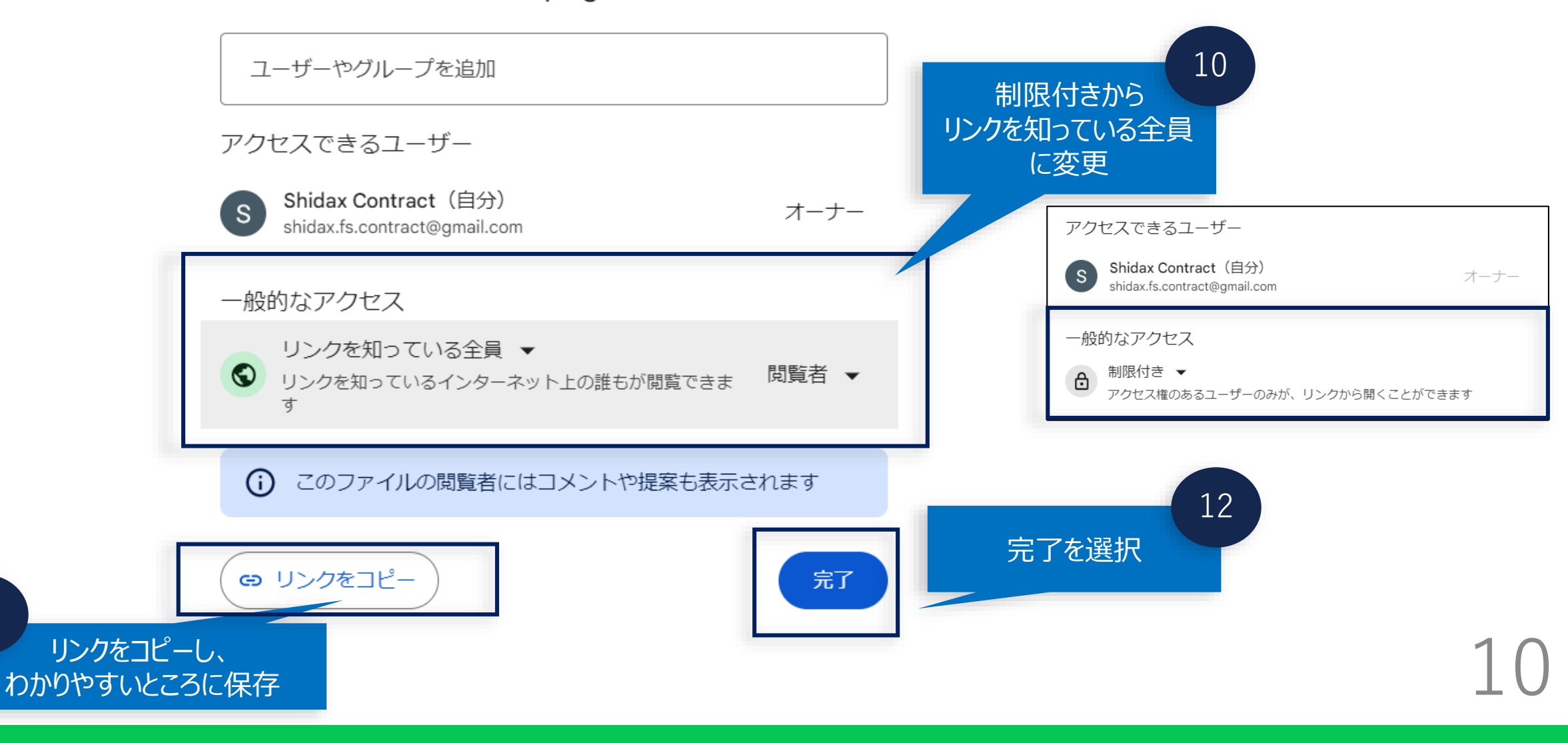

ご意見箱(グーグルフォーム作成方法)

#### 公式ラインでアンケートフォームを使う際の設定です。

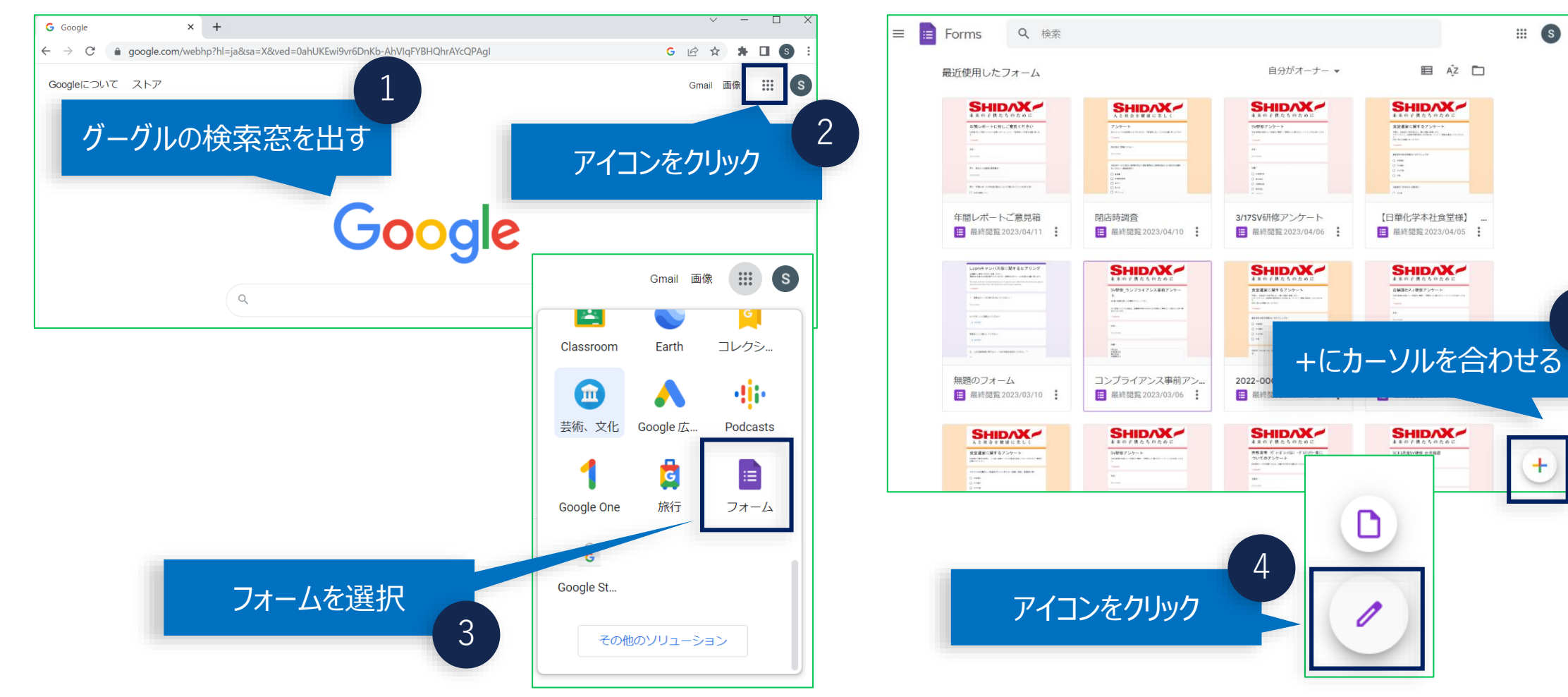

## S

Δ

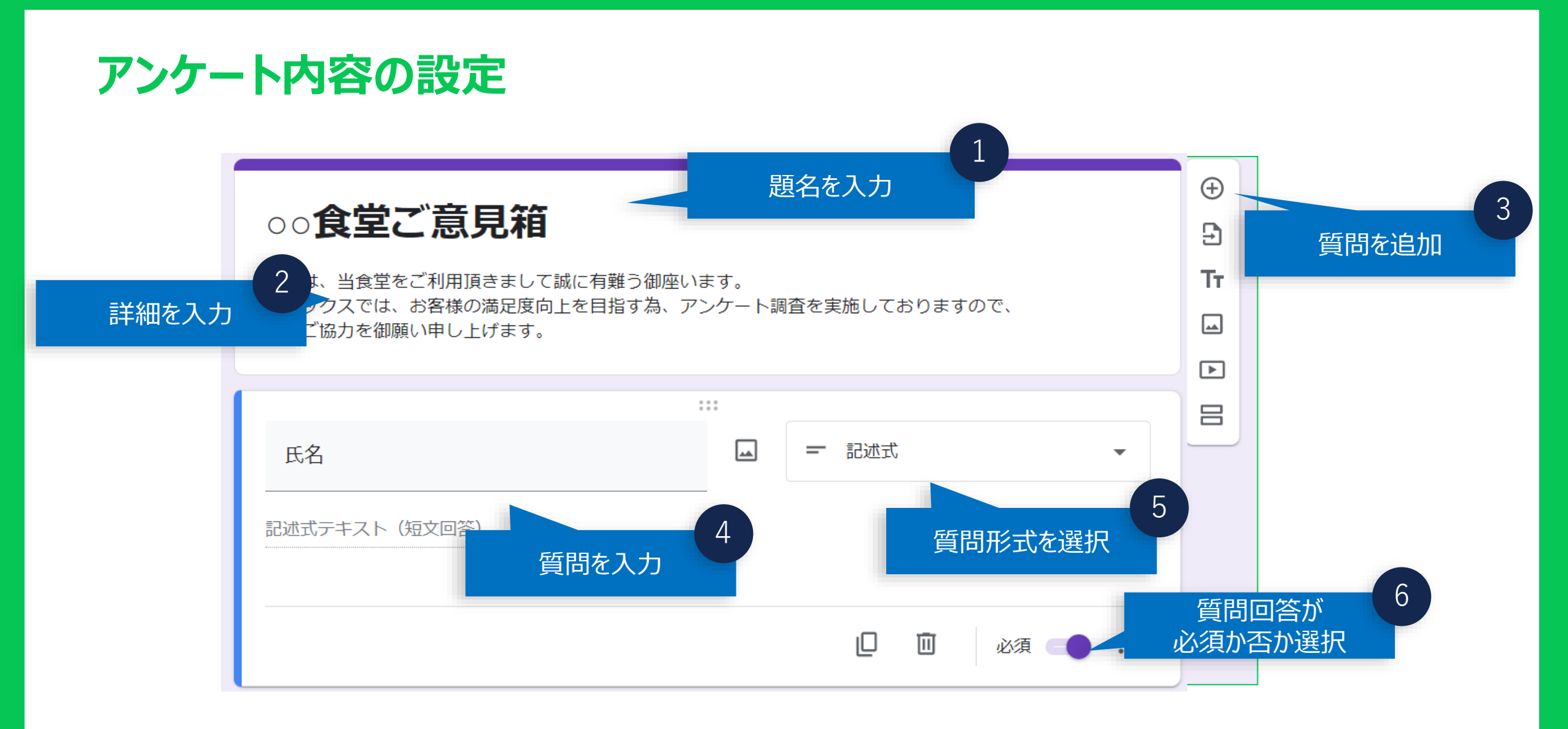

ご意見箱(グーグルフォーム設定方法)

#### 公式ラインでアンケートフォームを使う際の設定です。

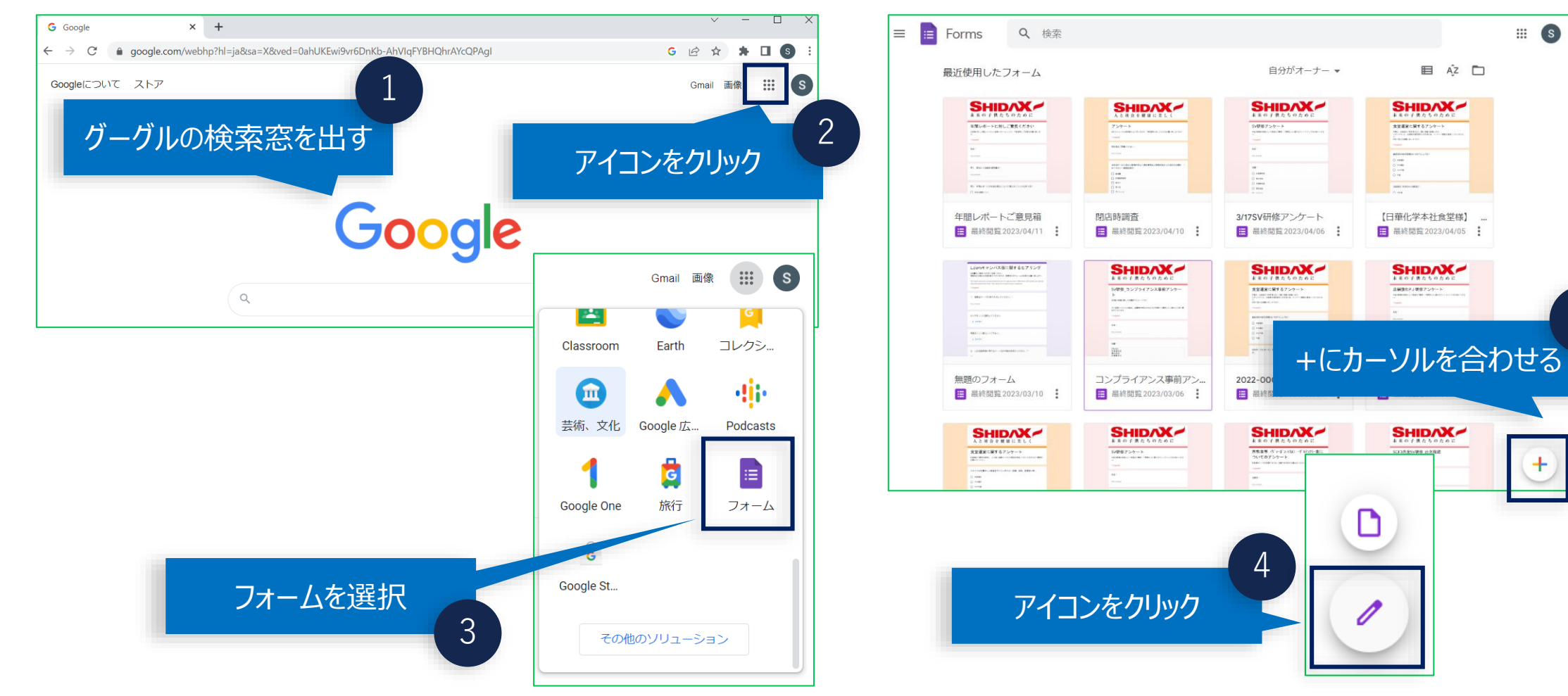

## S

4

🗉 Az 🗖

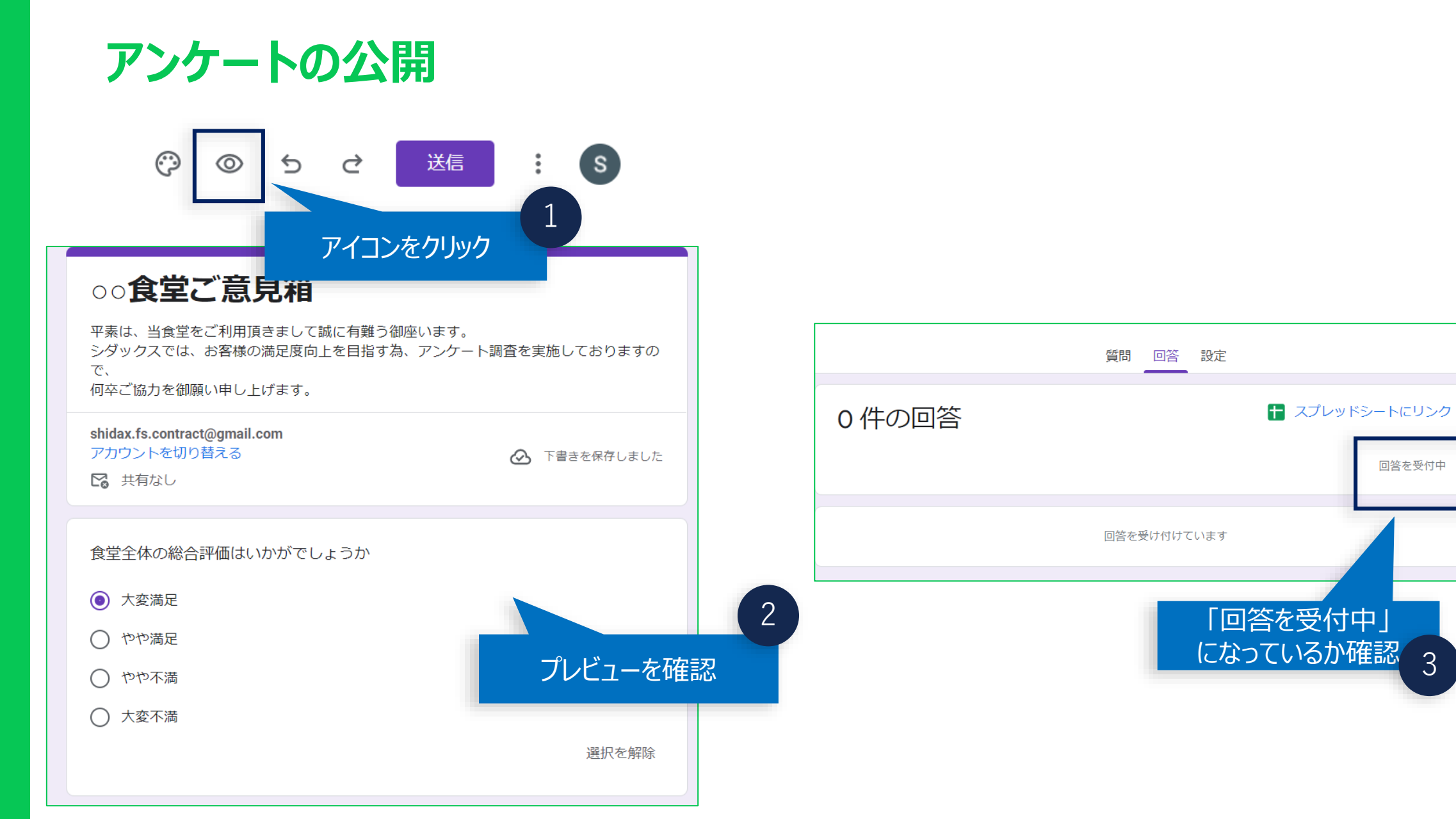

:

回答を受付中

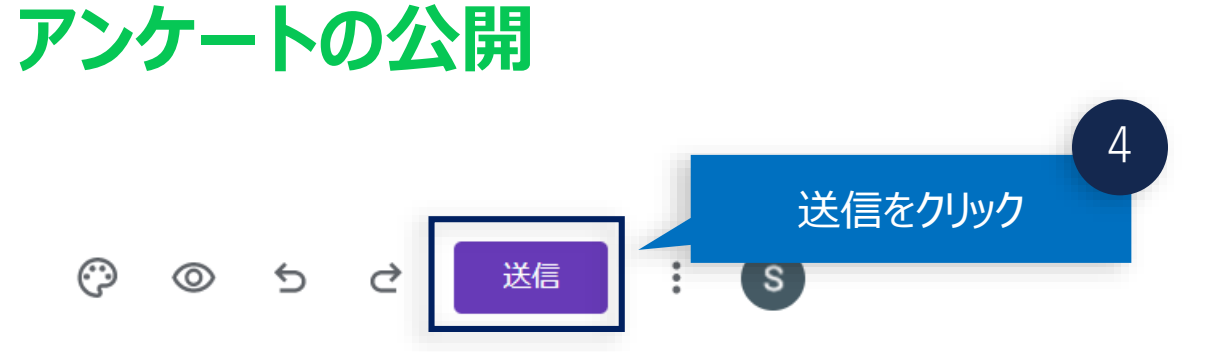

| フォームを送信                             |       |    |  |  |  |  |
|-------------------------------------|-------|----|--|--|--|--|
| メールアドレスを収集する                        | 収集しない | •  |  |  |  |  |
| 送信方法 🔄 😋 🔇 🗘                        |       | fy |  |  |  |  |
| メール                                 |       |    |  |  |  |  |
| 送信先                                 |       |    |  |  |  |  |
| 件名<br>○○食堂ご意見箱                      |       |    |  |  |  |  |
| <sup>メッセージ</sup><br>次のフォームにご記入ください: |       |    |  |  |  |  |
| □ フォームをメールに含める                      |       |    |  |  |  |  |
| 2+ 編集者を追加                           | キャンセル | 送信 |  |  |  |  |

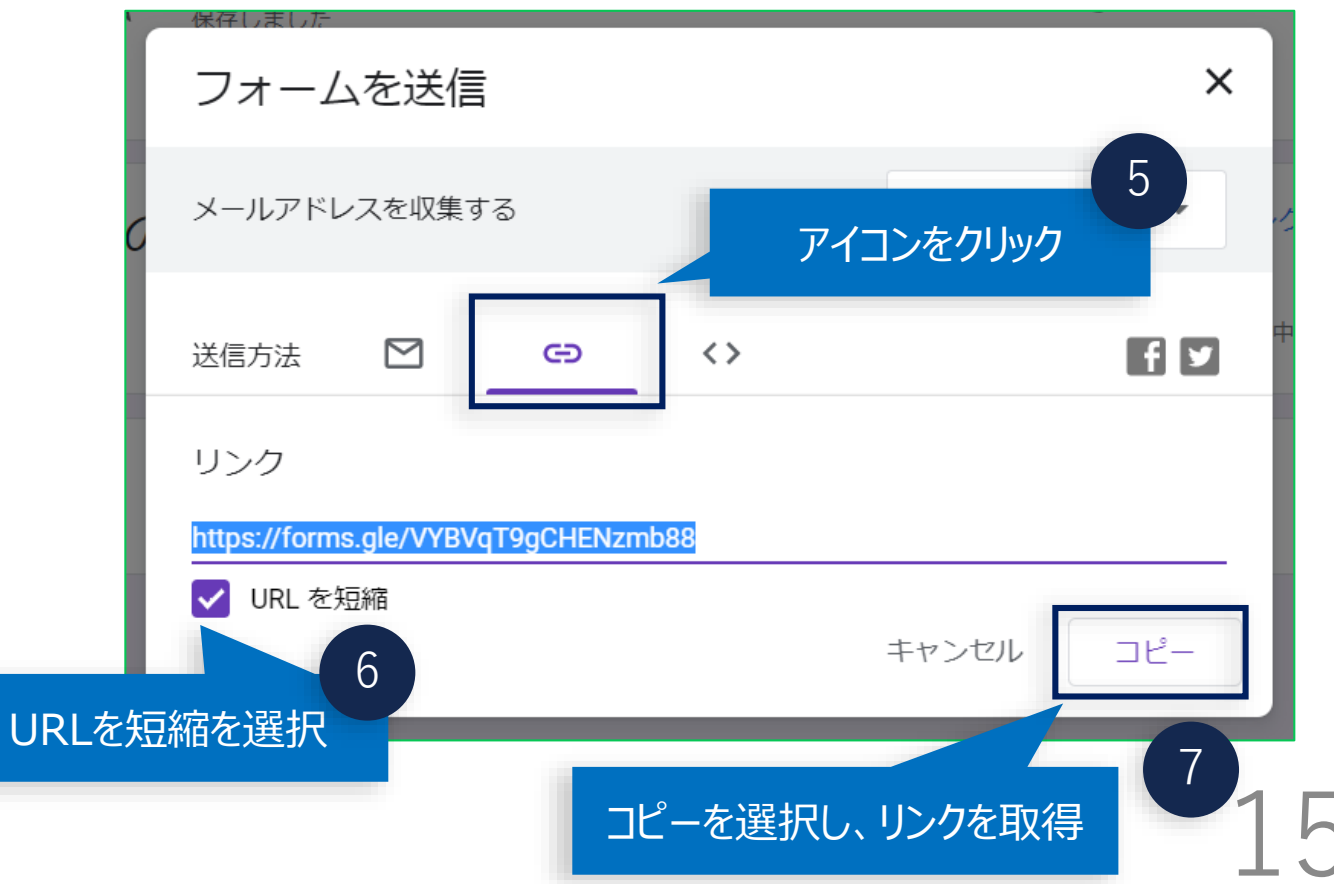

## アンケート結果の収集1

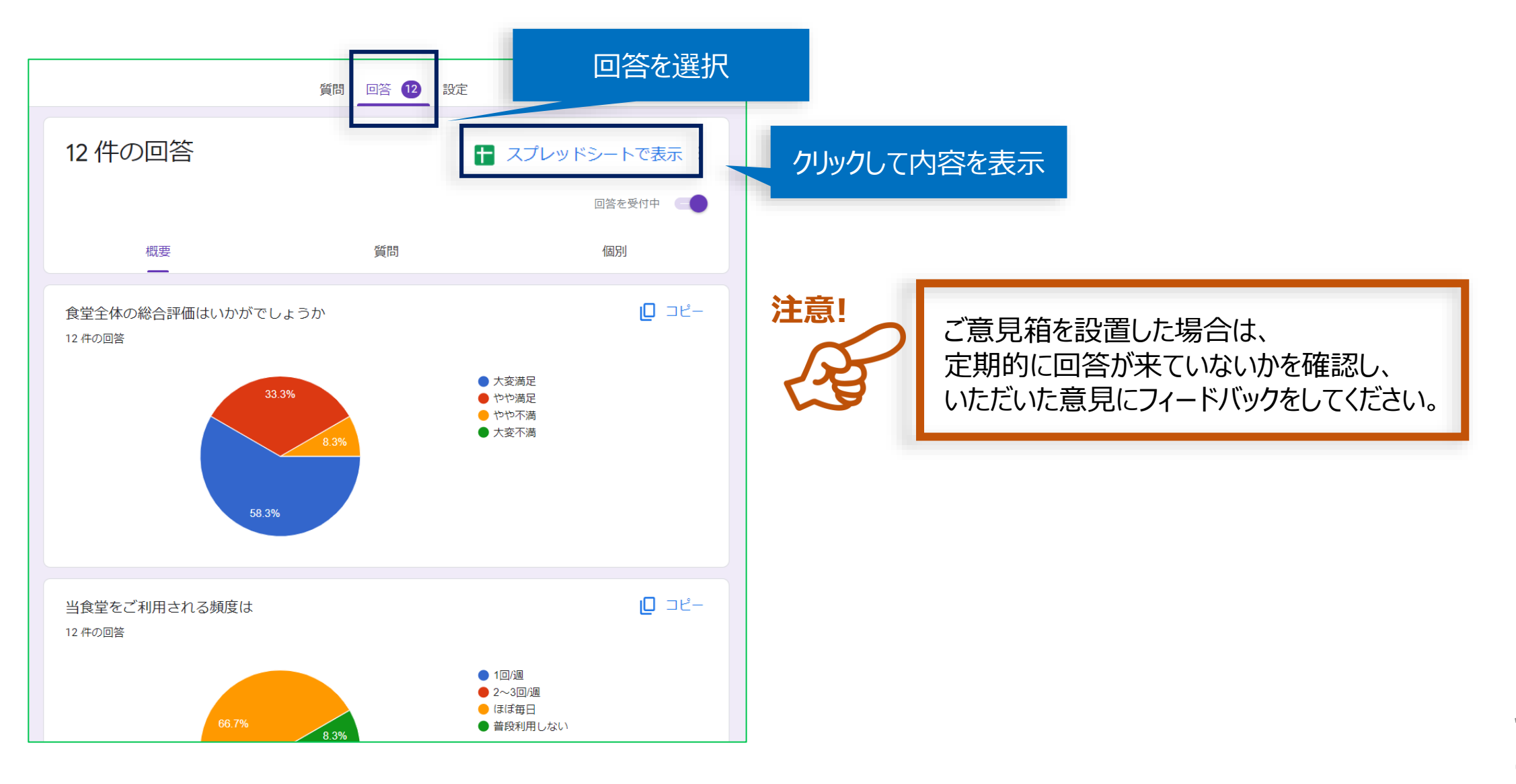

### アンケート結果の収集2

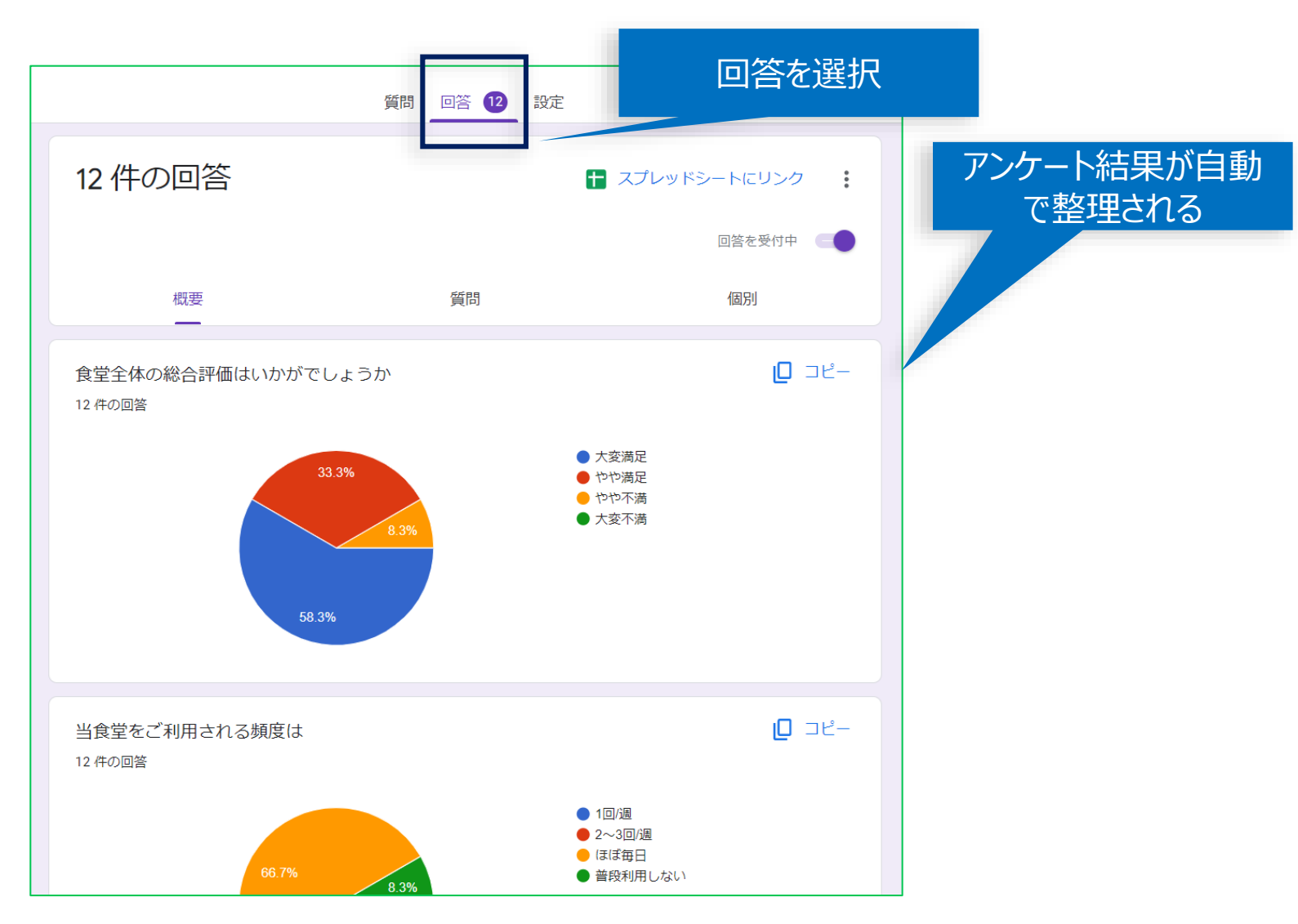

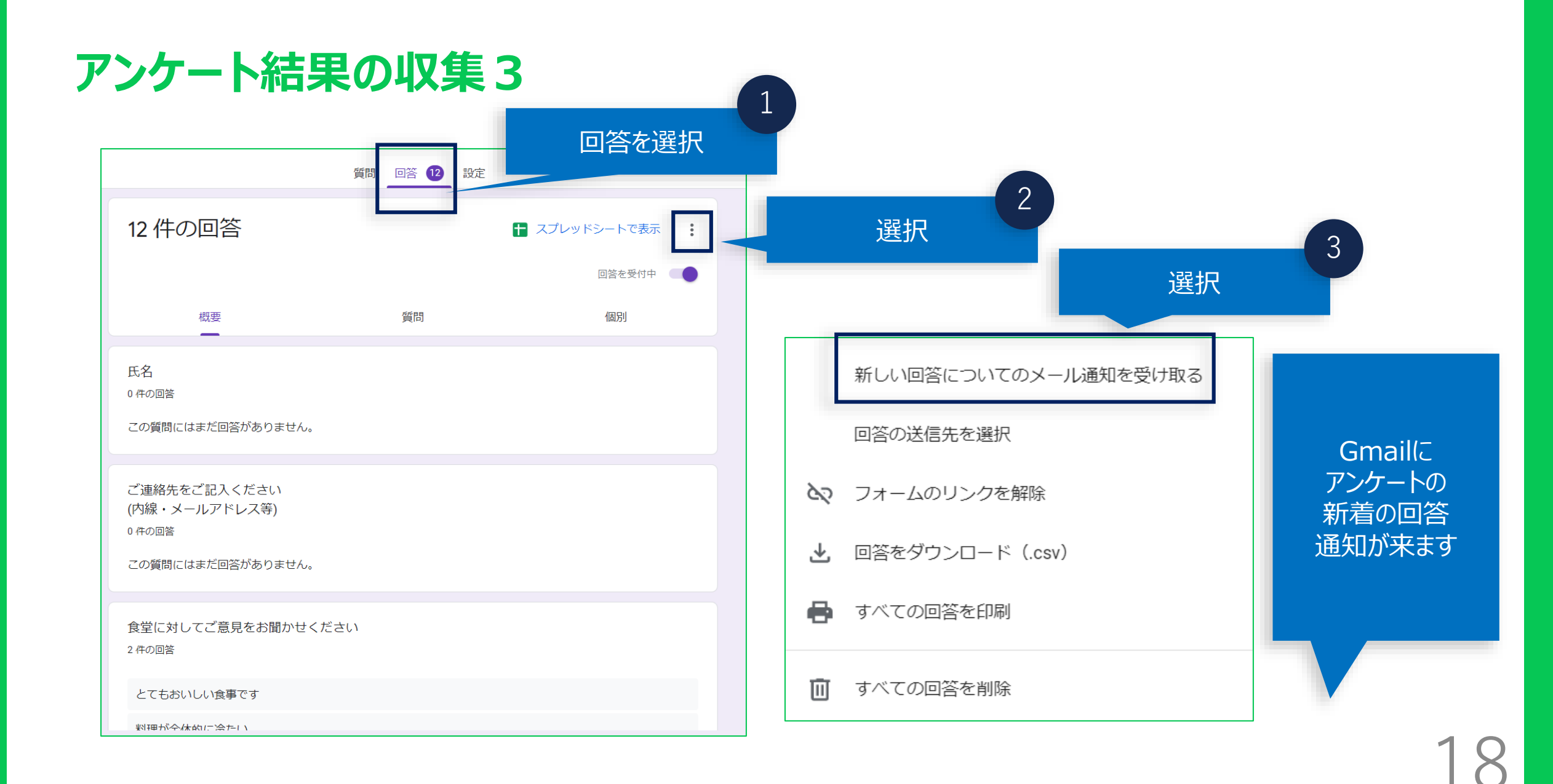